## **Reset Your Password**

Last Modified on 03/14/2023 11:42 am CDT

- 1. Go to **app.kidkare.com**.
- 2. Click the Forgot your password? link.

| by Minute Menu" |               |                     |
|-----------------|---------------|---------------------|
|                 | Please Log In |                     |
| Username        |               | 4                   |
| Password        |               | 6                   |
| Remember Me     | F             | orgot your password |
|                 |               |                     |
|                 | Log In        |                     |

- 3. Click the **Email** box and enter your email address.
- 4. Click **Send Email**. You will receive an email with a link to reset your password. Note that these links are only good for one use, so if you need to reset again, you must repeat **Steps 2 & 3**.
- 5. Enter your new password.
- 6. Confirm your password.